### CANDIDATURA ERASMUS FOR STUDIES 2024/25

## **Tempistica**

Apertura della candidatura on-line: 15 gennaio 2024, ore 12:00

Chiusura della candidatura on-line: 5 febbraio 2024, ore 12:00

La candidatura sarà effettuata solo on-line senza alcuna consegna di documentazione cartacea.

# https://segreteriaonline.unisi.it/Home.do

**Attenzione**: informazioni sulla valutazione della conoscenza linguistica sono presenti nell'art. 6 dell'avviso di selezione 2024/25.

## () UNIVERSITÀ DI SIENA 1240

#### Guida dello Studente

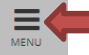

- Login
- Registrazione
- Authorization code from Access Code
- Recupero Password

Chi sei? Scegli il tuo profilo per trovare ciò che ti serve...

#### **Futuro Studente**

Studente

Laureato

Docente

#### S L'Ateneo

Sede dell'Ateneo, Calendario accademico dell'Ateneo, Governo e organizzazione, ...

ひ Statuto e regolamenti

#### **Offerta formativa**

ె Dipartimenti ర Materiali informativi

- Corsi di Laurea
- Corsi di Laur
   Dottorati
- Master universitari
- Scuole di specializzazione
- Corsi di perfezionamento
- Corsi di formazione
- Corsi di aggiornamento professionale
- Summer School
- Esami di stato
- Formazione insegnanti

### Segreteria Online

Piattaforma digitale per servizi didattici/amministrativi dedicati a:

 Studenti: iscrizione ai test di ingresso, concorsi di ammissione, immatricolazione, rinnovo delle iscrizioni, libretto online, prenotazione appelli, ...

- > Docenti: verbalizzazione on line, registro delle lezioni on line, ...
- O Tools
- ව Ricerca Corsi ව Ricerca Insegnamenti
- ව Ricerca Docenti
- ව Ricerca Appelli

#### 🕥 Tasse

Regolamento tasse, Borse di studio DSU, Pago PA, Rimborsi tasse, Modulistica, ...

ບ Simulazione calcolo tasse

🕥 Laurea e post-laurea

Almalaurea
 Alumni

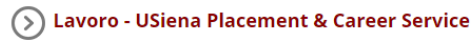

Orientamento al lavoro e career service, bandi, opportunità di stage e lavoro per studenti e laureati, info su tirocini, eventi e seminari del Placement, consultazione CV e pubblicazione adv, servizi di placement dedicati a enti e aziende, placement coach, ...

Servizi

Uffici Studenti e Didattica
Biblioteche
Accoglienza disabili e servizi DSA
Centro linguistico di ateneo
Salute e sicurezza
E-learning - ECDL
Borse e incentivi allo studio

#### (>) Attività extracurriculari e ricreative

Alloggi
 Assicurazioni per gli studenti

- Sport
- Rappresentanti degli studenti

| 🛞 UNIVERSITÀ DI SIENA                          | 1240                    |                                                         |                            |                               | Guid             | <mark>la</mark> dell |                                    | ×        |
|------------------------------------------------|-------------------------|---------------------------------------------------------|----------------------------|-------------------------------|------------------|----------------------|------------------------------------|----------|
|                                                |                         |                                                         |                            |                               |                  |                      | ita eng                            | 0        |
| Benvenuto nella tua area riservata!            |                         |                                                         |                            |                               |                  |                      | Area Riservata                     |          |
| Avvisi                                         |                         |                                                         |                            |                               |                  |                      | Logout                             |          |
|                                                |                         |                                                         |                            |                               |                  | _                    | Cambia Password unisiPass          |          |
| ATTENZIONE: Per conseguire i crediti obbligato | ri r                    | visti dal proprio Corso di Studi, leggere le informazio | oni riportate a questo     | <u>link</u> e recarsi al CLA. |                  |                      | Home                               | >        |
| Dati Parsonali                                 |                         | Vicualizza dottadi 🕷                                    | Status Studop              | to                            |                  |                      | Segreteria                         | >        |
| Dati Fersonali                                 |                         | VISUAIIZZA UELLAGII P                                   | Status Studen              | le                            |                  | -                    | Piano di Studio                    | >        |
| Pannello di controllo                          |                         | Nascondi dettagli 🔹                                     | Messaggi                   |                               |                  |                      | Carriera                           | >        |
|                                                | 1                       |                                                         |                            | 1                             |                  |                      |                                    |          |
| Processo                                       | Stato                   | Da fare                                                 | Da fare Messaggi Personali |                               |                  | Esami<br>            | ~                                  |          |
| Tasse                                          | situazione regolare     | visualizza                                              | Mittente Titolo            |                               | Data             | Conseguimento titolo | >                                  |          |
| Piano carriera                                 | onon modificabile       |                                                         | nessun messaggio           |                               | nessun messaggio | _                    | Tirocini e stage                   | >        |
| Appelli disponibili                            | • 7 appelli disponibili | <u>prenota</u>                                          |                            |                               |                  |                      |                                    |          |
| Iscrizioni appelli                             | I prenotazione          | visualizza                                              |                            |                               |                  |                      | Mobilità internazionale in entrata | >        |
|                                                |                         | <u>Riepilogo Iscrizioni</u> <u>Rinnovo Iscrizione</u>   | <u>e</u>                   |                               |                  |                      | Iniziative                         | >        |
| Note                                           |                         |                                                         |                            |                               |                  |                      | Mobilità internazionale in uscita  | <u> </u> |
|                                                |                         |                                                         |                            |                               |                  | _                    |                                    |          |
| Note                                           |                         |                                                         |                            |                               |                  |                      | Guida                              | >        |
| Semaforo controllo Codice controllo            | Descrizione controllo   |                                                         |                            | Data Nota                     | Inizio validità  | Fine va              | Corsi post Laurea                  | >        |
|                                                |                         | ness                                                    | suna nota                  |                               |                  |                      | Informazioni Ateneo                | >        |
| Note scadute                                   |                         |                                                         |                            |                               |                  |                      | Informazioni Studente              | >        |
| Semaforo controllo Codice controllo            | Descrizione controllo   |                                                         |                            | Data Nota                     | Inizio validità  | Fine va              | Questionari                        | >        |
|                                                |                         | nessuna                                                 | nota bloccante             |                               |                  |                      |                                    |          |
| L                                              |                         |                                                         |                            |                               |                  | -                    |                                    |          |
|                                                |                         |                                                         |                            |                               |                  |                      |                                    |          |
|                                                |                         |                                                         |                            |                               |                  |                      |                                    |          |

| Flenco Bandi di Mobilità Internazionale |                                     | udi di Mahilità Internazionala                  | SCEGLIERE LA PROPRIA AREA |                |                |    |            |
|-----------------------------------------|-------------------------------------|-------------------------------------------------|---------------------------|----------------|----------------|----|------------|
| LIEI                                    | Ambito mobilità EXCHANGE PROGRAMS V |                                                 | CLICCARE SULLA LENTE      |                | Ν              |    |            |
| Inter                                   | nation                              | al Erasmus Mobility                             |                           |                | ר י            |    |            |
| A.A.                                    | Num.<br>bando                       | Titolo                                          |                           | Stato<br>bando | Stato<br>iscr. | Az | ioni       |
| 2018                                    | 2                                   | Economics, Law and Political Sciences 2019/2020 |                           | 6              |                | Q  | <u>www</u> |

Legenda:

● Dettaglio/Iscrizione

🎱 Iscritto al bando

😑 Iscrizione non completata

6 Iscrizioni aperte

A Iscrizioni chiuse

Candidatura Bandi di Mobilità Internazionale

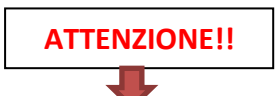

In questa pagina è possibile effettuare l'iscrizione al bando e seguire tutte le fasi della propria candidatura.

Per la valutazione della conoscenza linguistica vedere l'art. 6 dell'avviso di selezione 2024/25 alla pagina https://www.unisi.it/internazionale/outgoingexchange-students/studio-e-ricerca-allestero/erasmus-studies

| , Dati Bando           |                                                 |
|------------------------|-------------------------------------------------|
|                        |                                                 |
| Titolo                 | Economics, Law and Political Sciences 2019/2020 |
| Compilazione domande   | 01/01/2019 12:00 al 31/01/2019 12:00            |
| Ulteriori informazioni | 🝳 vai al dettaglio del bando                    |

👝 Candidatura al Bando 📥

|                   | ALLIVILA                         | Info Stato | Legenda:                                   |
|-------------------|----------------------------------|------------|--------------------------------------------|
| crizione al bando | 1                                | 6          | attività aperta                            |
|                   | 2                                | A          | <ul> <li>attività bloccata</li> </ul>      |
| segnazione Sede   | 3 Pubblicazione dati Graduatoria | A          | A                                          |
|                   | 4 Conferma della sede assegnata  | A          | 🖌 attività completata                      |
|                   |                                  |            | <ul> <li>ulteriori informazioni</li> </ul> |

Non hai ancora compilato il modulo di candidatura

Indietro

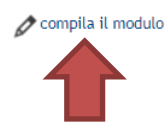

#### Economics, Law and Political Sciences 2019/2020

E' stata richiesta l'iscrizione al bando di mobilità internazionale Economics, Law and Political Sciences 2019/2020 Per procedere con l'iscrizione premere in fondo alla pagina il bottone ISCRIVI

Per uscire dalla procedura premere in fondo alla pagina il bottone ANNULLA

|              | Esami registrati                                                                                                    | - Se mai effettuata mobilità ERASMUS nel presente corso di studio, mettere 0 |
|--------------|----------------------------------------------------------------------------------------------------|------------------------------------------------------------------------------|
|              | Verifica nel libretto gli esami registrati.                                                                           | - Se già effettuata mobilità ERASMUS, mettere il numero di mesi arrotondati  |
|              | Torna in questa pagina per effettuare l'iscrizione.                                                                   | per eccesso (se effettuata più di una, mettere la somma)                     |
| Selezione    | Deministi                                                                                                    |                                                                              |
| obbligatoria | Requisiti                                                                                                    |                                                                              |
| Obbligatoria | ATTENZIONE: per proseguire è necessario dichiarare di essere in possesso dei requisiti indicati come "obbligatori".   |                                                                              |
|              | Kequisito                                                                                                    | Valore                                                                       |
|              | Mobilità Erasmus+ già effettuata nel presente corso di studi per il numero di mesi indicato / Erasmus+ mobility alrea | dy carried out in the present degree course (months)(requisito obbligatorio) |

| Sede di destinazione                                                 |                                                |                                           | Pref. | Cod. Erasmu | us Lingua                               | Piano di studi e motivazione                                                |                                      |
|----------------------------------------------------------------------|------------------------------------------------|-------------------------------------------|-------|-------------|-----------------------------------------|-----------------------------------------------------------------------------|--------------------------------------|
| BA001, Ref: GUERRINI ROBERTO, #                                      | ARL-FRANZENS-UNIVERSITAET GRAZ, 0421 Law       | Selezionare in ordine                     | •     | A GRAZ01    |                                         |                                                                             |                                      |
| BA004, Ref: TIEZZI SILVIA, LEOPOL                                    | D-FRANZENS-UNIVERSITAET INNSBRUCK, 0311 EC     | di preferenza<br>conomics, 1° 2° 3° cycle |       | A INNSBRUO  | · · ·                                   |                                                                             |                                      |
| BA005, Ref: PUNZO LIONELLO FRA                                       | CO, LEOPOLD-FRANZENS-UNIVERSITAET INNSBR       | UCK, 0311 Economics, 1° 2° 3° cycle       | •     | A INNSBRUO  | 1                                       |                                                                             |                                      |
| BA008, Ref: MARCHESELLI MARZIA,<br>cycle                             | FH OBEROESTERREICH STUDIENBETRIEBSGMBH,        | 0410 Business and administration, 1° 2° 3 | •     | A WELSO1    | ▼                                       |                                                                             |                                      |
| BA016, Ref: PUNZO LIONELLO FRA                                       | NCO, TECHNISCHE UNIVERSITÄT WIEN, 0311 Ecor    | nomics, 1° 2° 3° cycle                    | •     | A WIEN02    |                                         |                                                                             |                                      |
| ne della compilazione, c<br>su ISCRIVI                               | lick                                           |                                           |       | •           | - Descrivere il Pia<br>presso l'univers | no di studio (elenco degli esami c<br>ità ospitante presi dall'offerta dida | he si intendono<br>attica straniera) |
| Indicatori di merito<br>Media voti 22,4<br>Media ponderata voti 22,4 | NON selezionare alcuna lir<br>visualizzazione. | ngua. Sola                                |       |             | compresi gli spa                        | zi)                                                                         |                                      |
| Iscrivi Annulla                                                      |                                                |                                           |       | 2           | SUGGERIMENTO:<br>nella casella          | Scrivere quanto richiesto prima in                                          | Word e poi co <sub>l</sub>           |

SE TUTTI CAMPI OBBLIGATORI NON VENGONO COMPILATI SARA' VISUALIZZATO IL SEGUENTE ERRORE: Non è stato specificato il valore per tutti i requisiti che lo richiedono.

#### Candidatura Bandi di Mobilità Internazionale

In questa pagina è possibile effettuare l'iscrizione al bando e seguire tutte le fasi della propria candidatura.

| Dati Bando                                                                                           |                                                                            |                                                      |                                                                 |
|----------------------------------------------------------------------------------------------------|----------------------------------------------------------------------------|------------------------------------------------------|-----------------------------------------------------------------|
| Titolo                                                                                               |                                                                            | Economics, Law and Political Sciences 2019/2020      |                                                                 |
| Compilazione domande                                                                                 |                                                                            | 01/01/2019 12:00 al 31/01/2019 12:00                 |                                                                 |
| Ulteriori informazioni                                                                               |                                                                            | 💽 vai al dettaglio del bando                         |                                                                 |
| Candidatura al Bando                                                                                 | ata. E' necessario effettuare la conferma.                                 |                                                      |                                                                 |
| Face                                                                                                 | A++5,d+5                                                                   | Info Stato                                           | Lorenda                                                         |
| Iscrizione al bando                                                                                  | 1                                                                          |                                                      | Legenda:                                                        |
|                                                                                                    | 2                                                                          | É .                                                  | 6                                                               |
| Assegnazione Sede                                                                                    | 3 Pubblicazione dati Graduatoria                                           |                                                      | A attività bloccata                                             |
|                                                                                                    | 4 Conferma della sede assegnata                                            | 8                                                    | 🖌 attività completata                                           |
|                                                                                                    |                                                                            |                                                      | ulteriori informazioni                                          |
| 1-                                                                                                   |                                                                            |                                                      | Stampare la BOZZA del modulo di                                 |
| l modulo di candidatura è stato compilato corre<br>Per qualsiasi modifica occorre disattivare il mod | ettamente<br>Julo e ricompilarlo nuovamente.                               |                                                      | candidatura per CONTROLLARE!!                                   |
| Sedi scelte                                                                                          |                                                                            |                                                      |                                                                 |
| Sede di destinazione                                                                                 |                                                                            |                                                      | Cod. Erasmus Web-site Docen e Posti Mesi                        |
| BA652, Ref: PACATI CLAUDIO, MIDDLESEX UNIV                                                           | ERSITY, 0410 Business and administration, 1° 2° 3° cycle                   | MIDDLESEX UNIVERSITY                                 | UK LONDON067 1 10                                               |
| BA655, Ref: VERZICHELLI LUCA, ROYAL HOLLO                                                            | WAY, UNIVERSITY OF LONDON, 0312 Political sciences and civics, 1° 3° cycle | ROYAL HOLLOWAY, UNIVERSITY OF LONDON                 | UK LONDON097 2 12                                               |
| BA658, Ref: DI MATTEO MASSIMO, OXFORD BRC                                                            | OKES UNIVERSITY, 0311 Economics, 1° cycle                                  | OXFORD BROOKES UNIVERSITY                            | UK OXFORD04 2 9                                                 |
|                                                                                                    |                                                                            | ¥                                                    | disattiva il modulo 🖶 stampa in bozza del modulo di candidatura |
| 2 -                                                                                                  | Se offe                                                                    | attuati errori, disattivare il modulo e rifare l'isc | rizione 6                                                       |
| Effettuare la conferma dell'iscrizione al bando.<br>Dopo la conferma non sarà più possibile effettu  | are modifiche.                                                             |                                                      |                                                                 |
|                                                                                                    |                                                                            |                                                      | 🖶 Conferma iscrizione al bando e stampa definitiva              |
| Indietro ATTENZ                                                                                      | 2IONE!!!!!                                                                 |                                                      |                                                                 |
|                                                                                                    |                                                                            | SE CONTROL                                           | LLO OK, confermare l'iscrizione al bando.                       |
|                                                                                                    |                                                                            | DOPO LA CONFE                                        | RMA NON SARA' PIU' POSSIBILE EFFETTUARE<br>MODIFICHE            |

#### BOZZA (VALIDA SOLO PER IL CONTROLLO). LA CANDIDATURA NON E' ANCORA STATA EFFETTUATA.

Matricola

#### **International Erasmus Mobility**

#### A.A. 2019/2020

[PROMEMORIA - NON VALIDO PER L'ISCRIZIONE]

Dati anagrafici

#### HA CHIESTO

di poter frequentare un periodo di studi presso una delle seguenti Università con cui è attivata la mobilità studentesca prevista dal bando Economics, Law and Political Sciences 2019/2020 in ordine di preferenza:

#### Preferenza Destinazione

Codice

- MIDDLESEX UNIVERSITY BA652, Ref. PACATI CLAUDIO, MIDDLESEX
   UK LONDON067

   UNIVERSITY, 0410 Business and administration, 1° 2° 3° cycle
   UK LONDON07

   2
   ROYAL HOLLOWAY, UNIVERSITY OF LONDON BA655, Ref.
   UK LONDON097
- VERZICHELLI LUCA, ROYAL HOLLOWAY, UNIVERSITY OF LONDON, 0312 Political sciences and civics, 1° 3° cycle
- 3 OXFORD BROOKES UNIVERSITY BA658, Ref: DI MATTEO MASSIMO, UK OXFORD04 OXFORD BROOKES UNIVERSITY, 0311 Economics, 1° cycle

iscrizione

La studentessa ha superato fino a oggi i seguenti esami:

| Data | Esame |          | Votazione | Ann./Crediti |
|------|-------|----------|-----------|--------------|
|      |       | libretto |           |              |
|      |       |          |           |              |
|      |       |          |           |              |
|      |       |          |           |              |

La studentessa ha dichiarato:

MIDDLESEX UNIVERSITY - BA652, Ref: PACATI CLAUDIO, MIDDLESEX UNIVERSITY, 0410 Business and administration, 1° 2° 3° cycle Piano di studi e motivazione:

--

ROYAL HOLLOWAY, UNIVERSITY OF LONDON - BA655, Ref: VERZICHELLI LUCA, ROYAL HOLLOWAY, UNIVERSITY OF LONDON, 0312 Political sciences and civics, 1° 3° cycle Piano di studi e motivazione:

OXFORD BROOKES UNIVERSITY - BA658, Ref: DI MATTEO MASSIMO, OXFORD BROOKES UNIVERSITY, 0311 Economics, 1° cycle Piano di studi e motivazione:

La studentessa ha dichiarato inoltre:

- Mobilità Erasmus+ già effettuata nel presente corso di studi per il numero di mesi indicato / Erasmus+ mobility already carried out in the present degree course (months):0

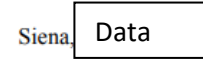

Pagina 1 di 2

| Studente                                                                                                    | Conferma iscrizione e Stampa definitiva     Attenzione! Una volta scaricato il file pdf della stampa definitiva, cliccare sul link a sinistra 'Mobilità Internazionale in Uscita - Bandi di mobilità' per verificare lo stato dell'iscrizione     Per procedere premere il pulsante 'Conferma', per annullare l'operazione premere il pulsante 'Indietro'. Si ricorda che confermando l'operazione i dati dell'iscrizione non saranno più modificabili.     Conferma Indietro |
|----------------------------------------------------------------------------------------------------|----------------------------------------------------------------------------------------------------|
| Area Riservata  Cogout  Cambia Password UNISIPASS  Home Segreteria                                                                             | Non verrà visualizzato alcun messaggio di conferma, ma si<br>aprirà il file pdf della candidatura. SALVARLO.                                                                                                    |
| Piano di Studio<br>Carriera<br>Esami<br>Laurea<br>Tirocini e stage                                                                             |                                                                                                    |
| <ul> <li>Domande</li> <li>Gestione tirocini</li> <li>Accedi ai servizi di placement</li> <li>Mobilità internazionale in<br/>entrata</li> </ul> | ATTENZIONEII Lina volta scaricato il filo odf della stampa definitiva, clissare su Randi di Mehilità per verificare le state iscrizione                                                                                                    |
| Iniziative  Iniziative Mobilità internazionale in uscita Bandi di Mobilità                                                                     | che deve risultare verde. Se fosse ancora giallo, cliccare di nuovo sulla lente di ingrandimento e ripercorrere i passaggi.                                                                                                    |

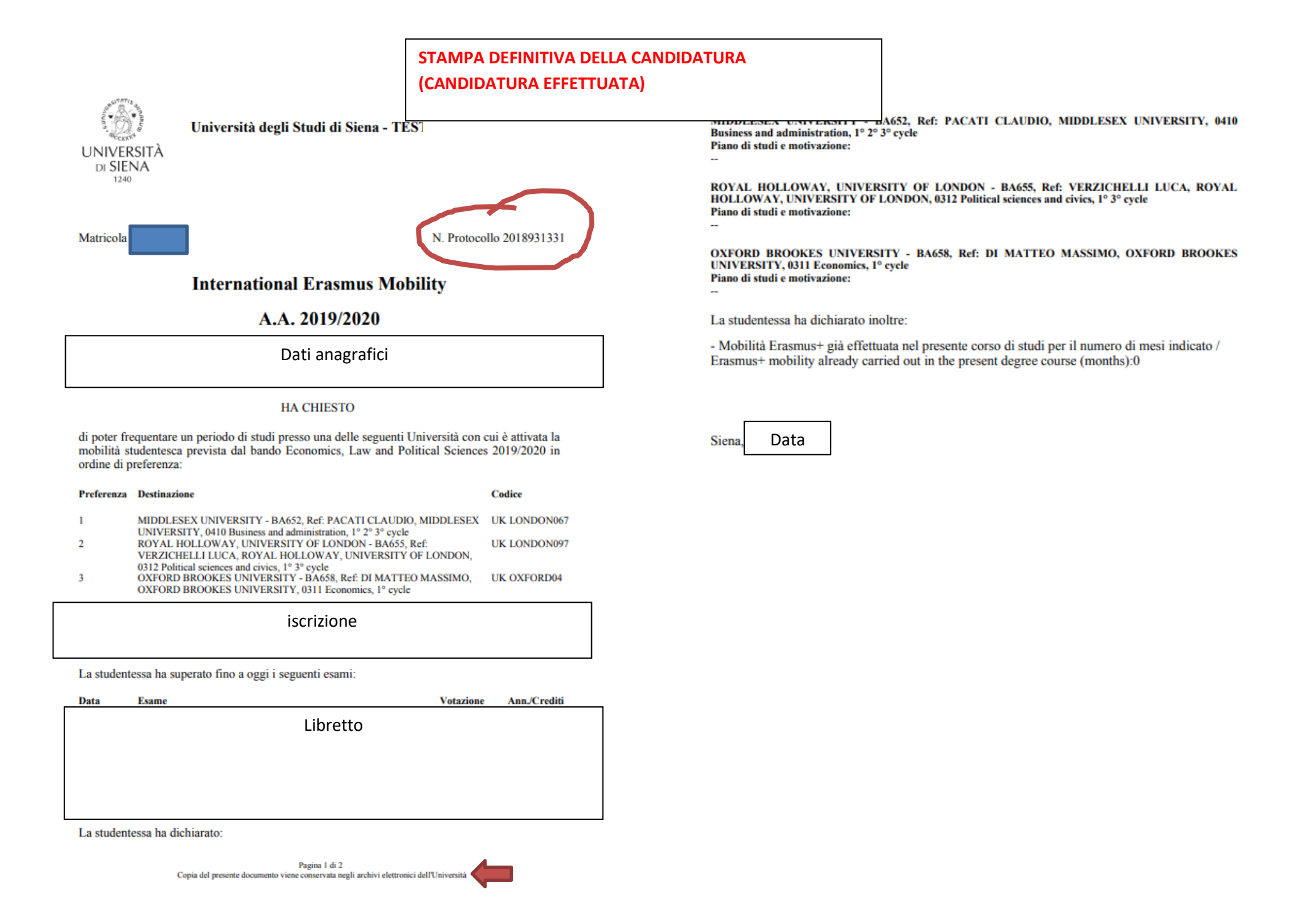

#### Elenco Bandi di Mobilità Internazionale

Ambito mobilità EXCHANGE PROGRAMS 🔻

International Erasmus Mobility

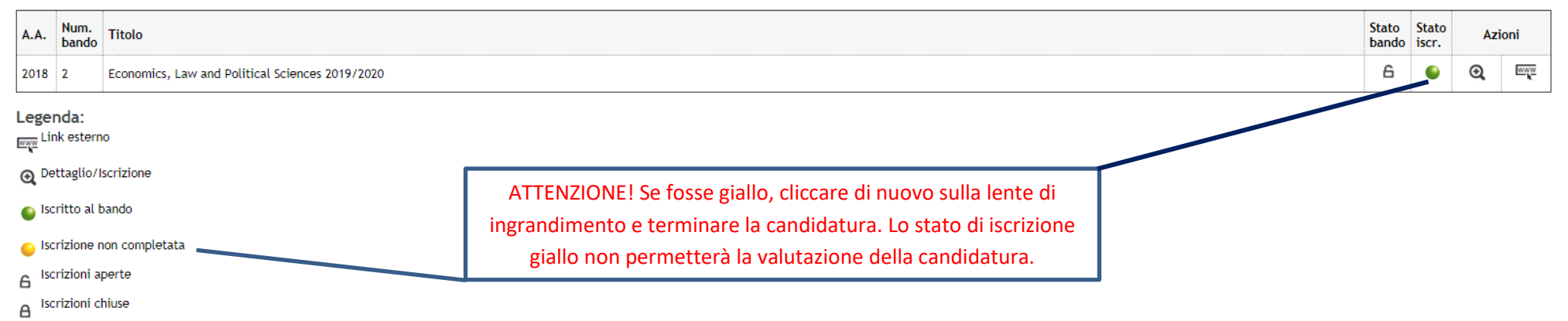